|           |                 | BTS SIO                    |
|-----------|-----------------|----------------------------|
|           | Services Inforn | natiques aux Organisations |
|           | Option          | SISR                       |
| H3 Campus | Session         | 2021/22                    |

| Nom et prénom : Fabien CHEVALIER | Activité professionnelle N° | 07 |
|----------------------------------|-----------------------------|----|
|----------------------------------|-----------------------------|----|

| NATURE DE L'ACTIVITE | Installation de GLPI et déploiement de l'agent Fusion-Inventory            |
|----------------------|----------------------------------------------------------------------------|
| Contexte             | Atelier en classe                                                          |
| Objectifs            | Permettre une gestion centralisée des incidents et une remontée simplifiée |
| _                    | d'inventaire                                                               |
| Lieu de réalisation  | H3 Campus Poissy                                                           |

## SOLUTIONS ENVISAGEABLES

- Déploiement du logiciel GLPI sur un serveur Debian 10 avec la pile LAMP d'installée

|                             | DESCRIPTION DE LA SOLUTION RETENUE                                      |
|-----------------------------|-------------------------------------------------------------------------|
| <b>Conditions initiales</b> | Serveur Debian 10 avec LAMP d'installé et configuré                     |
| <b>Conditions finales</b>   | GLPI déployé sur ce serveur, avec le plugin Fusion-Inventory d'installé |
| Outils utilisés             | VMware Pro, Debian 10                                                   |

|             | CONDITIONS DE REALISATION                                      |
|-------------|----------------------------------------------------------------|
| Matériels   | Macbook Pro 13'                                                |
| Logiciels   | VMware Pro, Debian 10, apache, mariadb, php                    |
| Durée       | 4H                                                             |
| Contraintes | Les machines clients doivent remonter dans l'interface de GLPI |

| COMPETENCES MISES EN OEUVRE POUR CETTE ACTIVITE PROFESSIONNELLE         Code       Intitulé         Gérer le patrimoine<br>informatique <ul> <li>Recenser et identifier les ressources numériques</li> <li>Vérifier les conditions de la continuité d'un service informatique</li> <li>Nature à diametitien des</li> <li>Déclaration</li> <li>Déclaration&lt;</li></ul> |                                                                                        |  |  |  |  |
|----------------------------------------------------------------------------------------------------|----------------------------------------------------------------------------------------|--|--|--|--|
| Code                                                                                                    | Intitulé                                                                               |  |  |  |  |
|                                                                                                    |                                                                                        |  |  |  |  |
| Gérer le patrimoine                                                                                                    | <ul> <li>Recenser et identifier les ressources numériques</li> </ul>                   |  |  |  |  |
| informatique                                                                                                    | <ul> <li>Vérifier les conditions de la continuité d'un service informatique</li> </ul> |  |  |  |  |
| Mettre à disposition des                                                                                                    | <ul> <li>Déployer un service</li> </ul>                                                |  |  |  |  |
| utilisateurs un service                                                                                                    |                                                                                        |  |  |  |  |
| informatique                                                                                                    |                                                                                        |  |  |  |  |
|                                                                                                    | DEROULEMENT DE L'ACTIVITE                                                              |  |  |  |  |

### I/ Installation des prérequis

GLPI nécessite un serveur web, ainsi qu'une base de données pour fonctionner. Nous allons donc installer la pile LAMP sous Debian, et configurer la base de données pour accueillir GLPI :

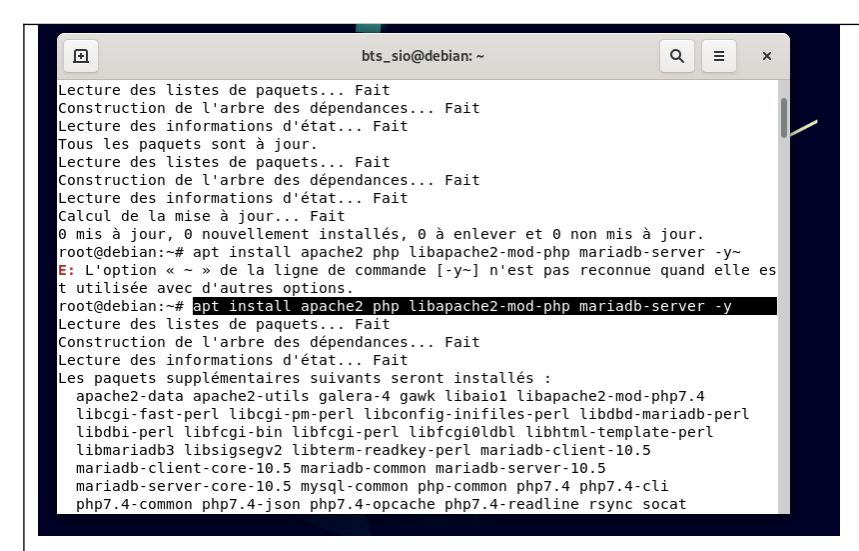

GLPI nécessite quelques dépendances supplémentaires pour fonctionner :

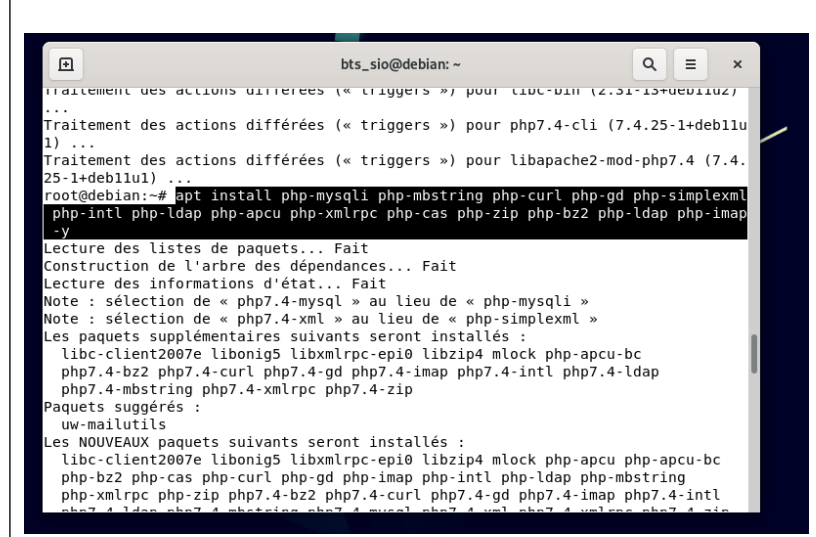

Il faut à présent créer la base de données qui permettra à GLPI de fonctionner correctement. Pour cela, on rentre dans l'invite de commande MySQL :

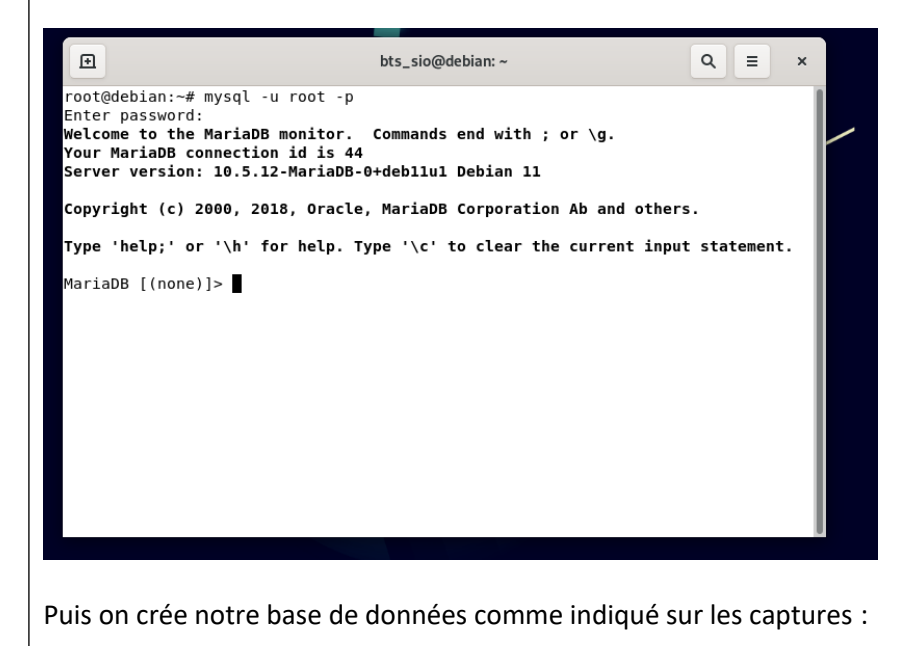

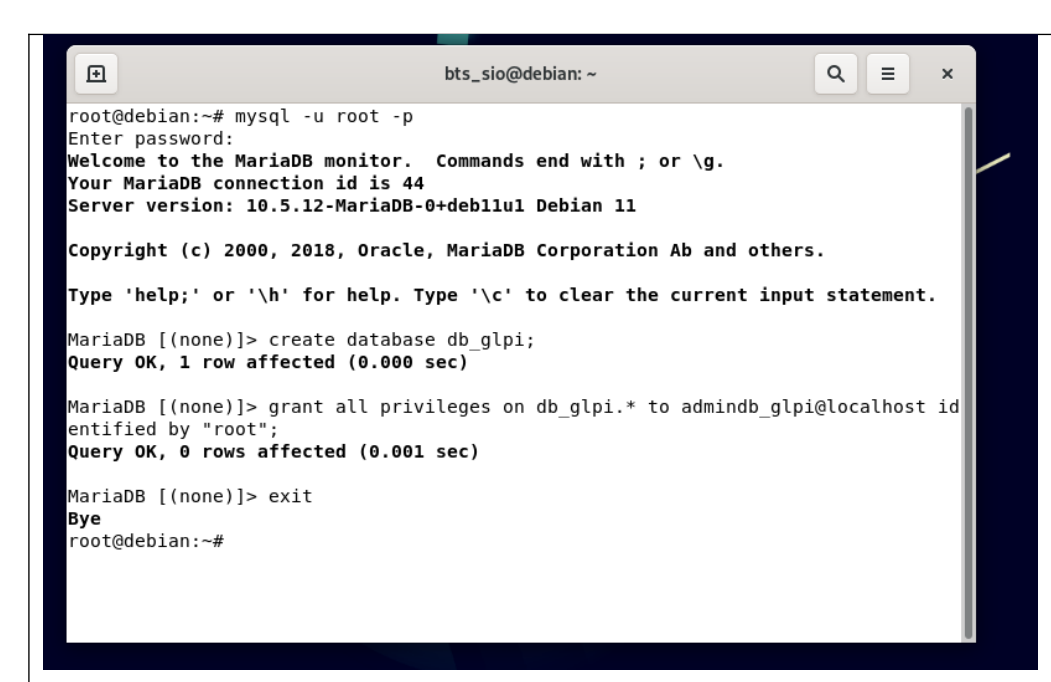

GLPI possède une interface web permettant sa gestion. Il faut donc préparer le serveur apache à la servir en créant son dossier :

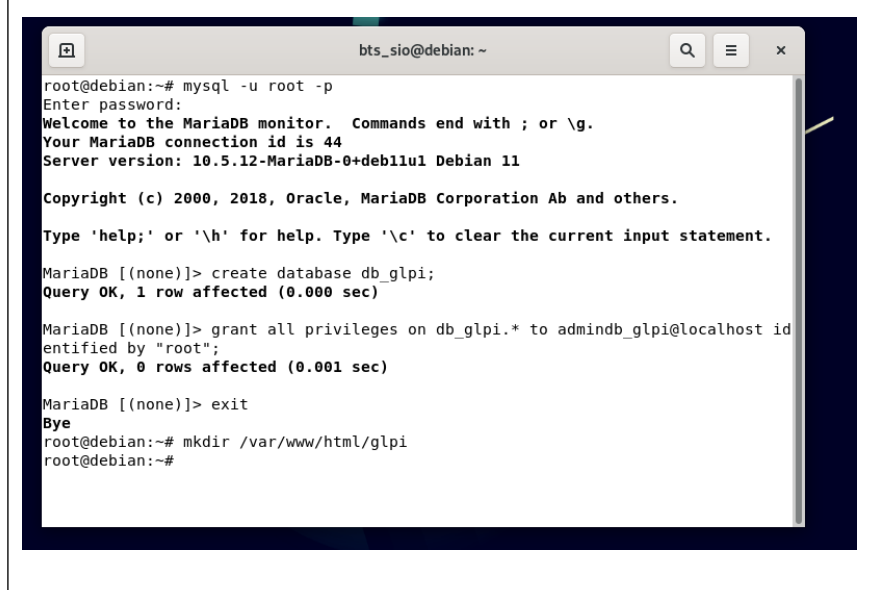

Éditer le fichier de configuration des sites apache comme ceci :

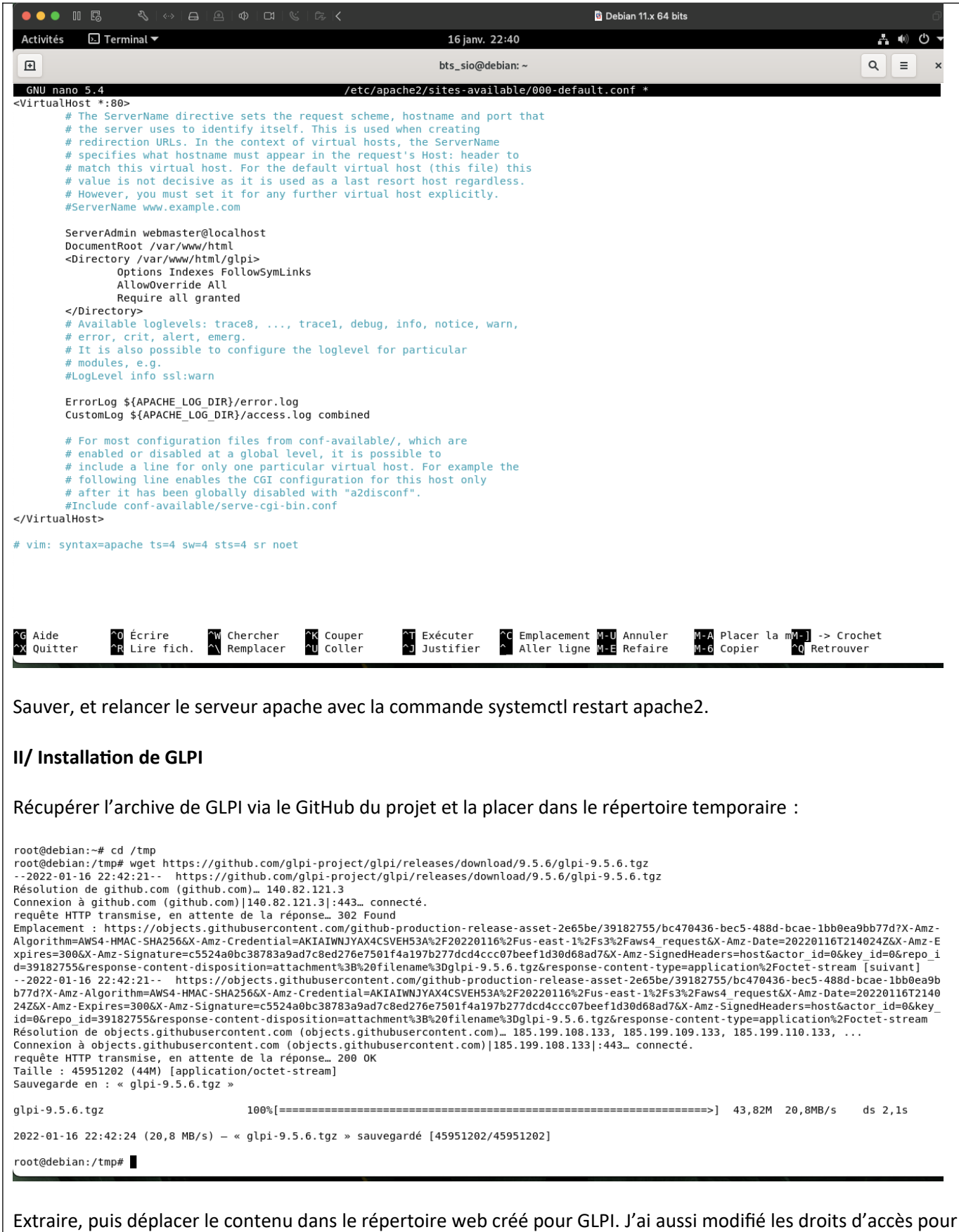

rendre l'accès depuis le web possible :

root@debian:/tmp# tar -xzf glpi-9.5.6.tgz root@debian:/tmp# mv glpi /var/www/html/glpi root@debian:/tmp# chown -R www-data /var/www/html/glpi root@debian:/tmp#

L'installation se poursuit désormais via le navigateur web :

|                                                                                                    |                                                                                                    | ថ្មី Debian 11.x 64 bits                                                                                                    |          | <u>'</u>             |
|----------------------------------------------------------------------------------------------------|----------------------------------------------------------------------------------------------------|----------------------------------------------------------------------------------------------------|----------|----------------------|
| Activités 🕑 Firefox ESR 🔻                                                                                                  |                                                                                                    | 16 janv. 22:45                                                                                                    |          | . •) O ▼             |
| Setup GLPI × +                                                                                                    |                                                                                                    |                                                                                                    |          | ×                    |
| $\leftarrow \rightarrow $ C O (                                                                                            | localhost/glpi/glpi/install/install.php                                                                                                    |                                                                                                    | 8 ☆      | ⊚ ≡                  |
|                                                                                                    |                                                                                                    |                                                                                                    |          |                      |
|                                                                                                    |                                                                                                    |                                                                                                    |          |                      |
|                                                                                                    |                                                                                                    | GLPI SETUP                                                                                                    |          |                      |
|                                                                                                    |                                                                                                    | Sélectionnez votre langue                                                                                                    |          |                      |
|                                                                                                    |                                                                                                    | Français 🔻                                                                                                    |          |                      |
|                                                                                                    |                                                                                                    | ок                                                                                                    |          |                      |
|                                                                                                    |                                                                                                    |                                                                                                    |          |                      |
|                                                                                                    |                                                                                                    |                                                                                                    |          |                      |
|                                                                                                    |                                                                                                    |                                                                                                    |          |                      |
|                                                                                                    |                                                                                                    |                                                                                                    |          |                      |
|                                                                                                    |                                                                                                    |                                                                                                    |          |                      |
|                                                                                                    |                                                                                                    |                                                                                                    |          |                      |
|                                                                                                    |                                                                                                    |                                                                                                    |          |                      |
|                                                                                                    |                                                                                                    |                                                                                                    |          |                      |
|                                                                                                    |                                                                                                    |                                                                                                    |          |                      |
|                                                                                                    |                                                                                                    |                                                                                                    |          |                      |
|                                                                                                    |                                                                                                    |                                                                                                    |          |                      |
|                                                                                                    |                                                                                                    |                                                                                                    |          |                      |
|                                                                                                    |                                                                                                    |                                                                                                    |          |                      |
|                                                                                                    |                                                                                                    |                                                                                                    |          |                      |
|                                                                                                    |                                                                                                    |                                                                                                    |          |                      |
|                                                                                                    |                                                                                                    | Debian 11.x 64 bits                                                                                                    |          | O'                   |
| Activités 🚯 Firefox ESR 🔻                                                                                                  |                                                                                                    | 16 jany 22:45                                                                                                    |          | ± 10 0 -             |
| Activités ♥ Firefox ESR ▼                                                                                                  |                                                                                                    | 16 janv. 22:45                                                                                                    |          | <u>∔</u> •) ⊕ ▼<br>× |
| Activités       ♥ Firefox ESR ▼         Setup GLPI       ×         4       →       C                                       | localbost/alpi/alpi/install/install.php                                                                                                    | 16 janv. 22:45                                                                                                    | <b>同</b> | * ● ● <b>*</b><br>×  |
| Activités $\bigcirc$ Firefox ESR $\checkmark$ Setup GLPI     × $\leftarrow$ $\bigcirc$ C                                   | Clocalhost/glpi/glpi/install/install.php                                                                                                    | 16 janv. 22:45                                                                                                    | E &      |                      |
| Activités $\bigcirc$ Firefox ESR $\checkmark$ Setup GLPI     × $\leftarrow$ $\rightarrow$ $\bigcirc$ $\bigcirc$            | Collocalhost/glpi/glpi/install/install.php                                                                                                    | 16 janv. 22:45                                                                                                    | E 🏠      | ×<br>⊗ ≡             |
| Activités $\bigcirc$ Firefox ESR $\checkmark$ Setup GLPI     × $\leftarrow$ $\bigcirc$ C                                   | D localhost/glpi/glpi/install/install.php                                                                                                    | 16 janv. 22:45<br>GLPI SETUP                                                                                                    | E &      | ₩ •• • •<br>×        |
| Activités $\bigcirc$ Firefox ESR $\checkmark$ Setup GLPI     × $\leftarrow$ $\rightarrow$ $\bigcirc$ $\bigcirc$            | D localhost/glpi/glpi/install/install.php                                                                                                    | 16 janv. 22:45<br>GLPI SETUP                                                                                                    | E 🏠      | ÷ •• 0 →             |
| Activités $\bigcirc$ Firefox ESR $\checkmark$ Setup GLPI     × $\leftarrow$ $\rightarrow$ $\bigcirc$ $\bigcirc$            | Cocalhost/glpi/glpi/install/install.php                                                                                                    | 16 janv. 22:45 GLPI SETUP Licence                                                                                                    | 8 ☆      |                      |
| Activités $\bigcirc$ Firefox ESR $\checkmark$ Setup GLPI     × $\leftarrow$ $\rightarrow$ $\bigcirc$ $\bigcirc$            | bocalhost/glpi/glpi/install/install.php                                                                                                    | 16 janv. 22:45 GLPI SETUP Licence GNU GENERAL PUBLIC LICENSE                                                                                                    | E \$     |                      |
| Activités       ♥ Firefox ESR ▼         Setup GLPI       ×         ←       →       C                                       | Cocalhost/glpi/glpi/install/install.php                                                                                                    | 16 janv. 22:45 GLPI SETUP Licence GNU GENERAL PUBLIC LICENSE Version 2, June 1991                                                                                                    | 8 ☆      |                      |
| Activités     ♥ Firefox ESR ▼       Setup GLPI     ×       ←     →     C                                                   | Copyright (C) 1989,<br>S1 Franklin Street,                                                                                                    | 16 janv. 22:45<br>GLPI SETUP<br>Licence<br>GNU GENERAL PUBLIC LICENSE<br>Version 2, June 1991<br>1991 Free Software Foundation, Inc.,<br>Fifth Floor, Boston, MA 02110-1391 USA<br>of to room, and distribute unchristic score                                                                                                    | 8 ☆      |                      |
| Activités     ♥ Firefox ESR ▼       Setup GLPI     ×       ←     →       C     ○                                           | Copyright (C) 1989,<br>Si Franklin Street,<br>of this license doc                                                                                                    | 16 janv. 22:45<br>GLPI SETUP<br>Licence<br>GNU GENERAL PUBLIC LICENSE<br>Version 2, June 1991<br>1991 Free Software Foundation, Inc.,<br>Firth Floor, Boston, NA 02110-1301 USA<br>red to copy and distribute verbatim copies<br>ument, but changing it is not allowed.                                                                                                    | ₽ ☆      |                      |
| Activités       ♥ Firefox ESR ▼         Setup GLPI       ×         ←       →       C                                       | Copyright (C) 1989,<br>Si Franklin Street,<br>Everyone is permitt<br>of this license doc                                                                                                    | 16 janv. 22:45<br>GLPI SETUP<br>Licence<br>GNU GENERAL PUBLIC LICENSE<br>Version 2, June 1991<br>1991 Free Software Foundation, Inc.,<br>Fifth Floor, Boston, WA 02110-1301 USA<br>red to copy and distribute verbatim copies<br>sument, but changing it is not allowed.<br>Preamble                                                                                                    | 8 ☆      |                      |
| Activités $\bigcirc$ Firefox ESR $\checkmark$ Setup GLPI     × $\leftarrow$ $\rightarrow$ $\bigcirc$ $\bigcirc$            | D localhost/glpi/glpi/install/install.php<br>Golpi<br>Copyright (C) 1989,<br>S1 Franklin Street,<br>Everyone is permitt<br>of this license doo<br>The licenses for m                                                                                                   | 16 janv. 22:45<br>GLPI SETUP<br>Licence<br>GNU GENERAL PUBLIC LICENSE<br>Version 2, June 1991<br>1991 Free Software Foundation, Inc.,<br>Fifth Floor, Boston, MA 02110-1301 USA<br>red to copy and distribute verbatim copies<br>cument, but changing it is not allowed.<br>Preamble<br>most software are designed to take away your                                                                                                    |          |                      |
| Activités $\bigcirc$ Firefox ESR $\checkmark$ Setup GLPI     × $\leftarrow$ $\rightarrow$ $\bigcirc$ $\bigcirc$            | Copyright (C) 1989,<br>S1 Franklin Street,<br>Everyone is permitt<br>of this license doc<br>The licenses for m<br>Des traduction                                                                                                    | 16 janv. 22:45  GLPI SETUP  Licence  GNU GENERAL PUBLIC LICENSE Version 2, June 1991  1991 Free Software Foundation, Inc., Firth Floor, Boston, MA 02110-1301 USA ted to copy and distribute verbatim copies ument, but changing it is not allowed. Preamble nost software are designed to take away your cons non officielles sont également disponibles                                                                                                    |          |                      |
| Activités $\bigcirc$ Firefox ESR $\checkmark$<br>Setup GLPI $\times$ +<br>$\leftarrow \rightarrow C$ $\bigcirc$ $\bigcirc$ | Copyright (C) 1989,<br>Si Franklin Street,<br>Everyone is permitt<br>of this license dor<br>The licenses for m<br>Des traduction<br>The license Market<br>The license for m                                                                                            | 16 janv. 22:45  GLPI SETUP  Licence  GNU GENERAL PUBLIC LICENSE Version 2, June 1991  1991 Free Software Foundation, Inc., Fifth Floor, Boston, MA 02110-1301 USA ed to copy and distribute verbatim copies tument, but changing it is not allowed. Preamble nost software are designed to take away your ons non officielles sont également disponibles TE les termes de la licence énoncés ci-dessus. EPTE PAS les termes de la licence énoncés ci-dessus                                                                                               | 8 ☆      |                      |
| Activités     ♥ Firefox ESR ▼       Setup GLPI     ×       ←     →       C     ○                                           | D localhost/glpi/glpi/install/install.php<br>Gopyright (C) 1989,<br>S1 Franklin Street,<br>Veryone is permitt<br>of this license doc<br>The licenses for m<br>Des traducti<br>Stratucti<br>J'ai lu et ACCEP<br>J'ai lu et N'ACCEP                                      | 16 janv. 22:45  GLPI SETUP  Licence  GNU GENERAL PUBLIC LICENSE Version 2, June 1991  1991 Free Software Foundation, Inc., Fifth Floor, Boston, MA 02110-1301 USA ed to copy and distribute verbatim copies ument, but changing it is not allowed. Preamble most software are designed to take away your  ons non officielles sont également disponibles TE les termes de la licence énoncés ci-dessus. EPTE PAS les termes de la licence énoncés ci-dessus                                                                                               |          |                      |
| Activités       ♥ Firefox ESR ▼         Setup GLPI       ×         ←       →       C         O       0                     | Copyright (C) 1989,<br>Si Franklin Street,<br>Everyone is permitt<br>of this license doc<br>The licenses for m<br>Des traducti<br>O J'ai lu et ACCEP<br>D'ai lu et N'ACCE                                                                                              | 16 janv. 22:45  GLPI SETUP  Licence  GNU GENERAL PUBLIC LICENSE Version 2, June 1991  1991 Free Software Foundation, Inc., Fitch Floor, Boston, MA 02110-1301 USA ted to copy and distribute verbatim copies ument, but changing it is not allowed. Preamble nost software are designed to take away your ons non officielles sont également disponibles  TE les termes de la licence énoncés ci-dessus. EPTE PAS les termes de la licence énoncés ci-dessus  Continuer                                                                                   |          |                      |
| Activités       ♥ Firefox ESR ▼         Setup GLPI       ×         ←       →       C                                       | D localhost/glpi/glpi/install/install.php<br>GC loc<br>Copyright (C) 1989,<br>S1 Franklin Street,<br>Veryone is permitt<br>of this license doc<br>The licenses for m<br>Des traduction<br>() J'ai lu et N'ACCE                                                         | 16 janv. 22:45         GLPI SETUP         Licence         GNU GENERAL PUBLIC LICENSE<br>Version 2, June 1991         1991 Free Software Foundation, Inc.,<br>Fifth Floor, Boston, MA 02110-1391 USA<br>red to copy and distribute verbatim copies<br>sument, but changing it is not allowed.         Preamble               EPTE PAS les termes de la licence énoncés ci-dessus         Continuer                                                                                                    |          |                      |
| Activités       ♥ Firefox ESR ▼         Setup GLPI       ×         ←       →       C         ○       □                     | Copyright (C) 1989,<br>Si Franklin Street,<br>Ferrore is permitt<br>of this license doc<br>The licenses for m<br>Des traductio<br>O J'ai hu et ACCEP<br>J'ai hu et N'ACCE                                                                                              | 16 janv. 22:45  GLPI SETUP  Licence  GNU GENERAL PUBLIC LICENSE Version 2, June 1991  1991 Free Software Foundation, Inc., Fifth Floor, Boston, MA 02110-1301 USA ted to copy and distribute verbatim copies tument, but changing it is not allowed. Preamble nost software are designed to take away your  ons non officielles sont également disponibles  TE les termes de la licence énoncés ci-dessus. EPTE PAS les termes de la licence énoncés ci-dessus. EPTE PAS les termes de la licence énoncés ci-dessus. Continuer                            |          |                      |
| Activités       ♥ Firefox ESR ▼         Setup GLPI       ×         ←       →       C         ○       □                     | Copyright (C) 1989,<br>S1 Franklin Street,<br>Everyone is permitt<br>of this license doc<br>The licenses for m<br>Des traducii<br>O J'ai lu et ACCEP<br>D'ai lu et N'ACCE                                                                                              | 16 janv. 22:45  GLPI SETUP  Licence  GNU GENERAL PUBLIC LICENSE Version 2, June 1991  1991 Free Software Foundation, Inc., Fifth Floor, Boston, MA 02110-1301 USA teed to copy and distribute verbatim copies tument, but changing it is not allowed. Preamble nost software are designed to take away your  ons non officielles sont également disponibles TE les termes de la licence énoncés ci-dessus. EPTE PAS les termes de la licence énoncés ci-dessus Continuer                                                                                  |          |                      |
| Activités $\bigcirc$ Firefox ESR $\checkmark$<br>Setup GLPI $\times$ +<br>$\leftarrow \rightarrow C$ $\bigcirc$ $\bigcirc$ | Copyright (C) 1989,<br>Si Franklin Street,<br>Verynone is permitt<br>of this license doc<br>The licenses for<br>Des traducti<br>O J'ai lu et ACCEP<br>J'ai lu et N'ACCE                                                                                                | 16 janv. 22:45  GLPI SETUP  Licence  GNU GENERAL PUBLIC LICENSE Version 2, June 1991  1991 Free Software Foundation, Inc., Fifth Floor, Boston, MA 02110-1301 USA ed to copy and distribute verbatim copies tument, but changing it is not allowed. Preamble most software are designed to take away your  ons non officielles sont également disponibles  TE les termes de la licence énoncés ci-dessus. EPTE PAS les termes de la licence énoncés ci-dessus. EPTE PAS les termes de la licence énoncés ci-dessus. Continuer                             |          |                      |
| Activités       ♥ Firefox ESR ▼         Setup GLPI       ×         ←       →       C         ○       □                     | Copyright (C) 1989<br>Si Franklin Street,<br>Everyone is permitt<br>of this license doc<br>The licenses for m<br>Des traductio<br>J'ai lu et ACCEP<br>J'ai lu et N'ACCE                                                                                                | 16 janv. 22:45         GLPI SETUP         Licence         GNU GENERAL PUBLIC LICENSE<br>Version 2, June 1991         1991 Free Software Foundation, Inc.,<br>Fifth Floor, Boston, NA 02:10:1301 USA<br>ted to copy and distribute verbatim copies<br>tument, but changing it is not allowed.<br>Preamble         tost software are designed to take away your         cons non officielles sont également disponibles         TE les termes de la licence énoncés ci-dessus         EPTE PAS les termes de la licence énoncés ci-dessus         Continuer |          |                      |
| Activités ♥ Firefox ESR ▼<br>Setup GLPI × +<br>← → C ♥ ♥ C                                                                 | <ul> <li>localhost/glpi/glpi/install/install.php</li> <li>Copyright (C) 1989,<br/>51 Franklin Street,<br/>Veryone is permitt<br/>of this license doc</li> <li>The licenses for m</li> <li>Des traducti</li> <li>J'ai lu et ACCEP</li> <li>J'ai lu et N'ACCE</li> </ul> | 16 janv. 22:45<br>GLPI SETUP<br>Licence<br>GNU GENERAL PUBLIC LICENSE<br>Version 2, June 1991<br>1991 Free Software Foundation, Inc.,<br>Fifth Floor, Boston, NA 02110-1391 USA<br>ed to copy and distribute verbatim copies<br>tument, but changing it is not allowed.<br>Preamble<br>nost software are designed to take away your<br>cons non officielles sont également disponibles<br>TE les termes de la licence énoncés ci-dessus.<br>EPTE PAS les termes de la licence énoncés ci-dessus.<br>Continuer                                             |          |                      |

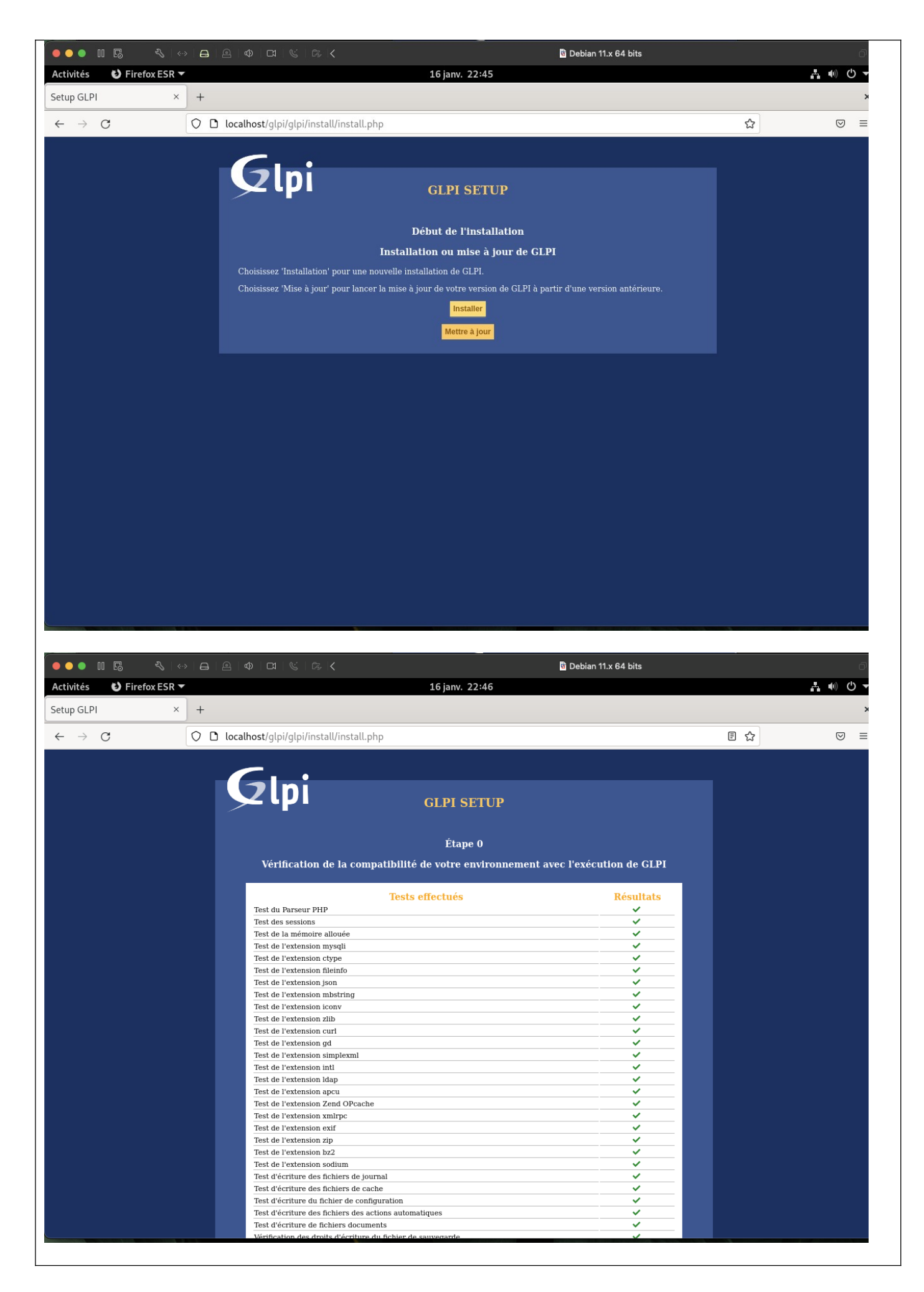

| 🗕 🔵 🔵 🔟 🖪                  |           | 8  |                                                                                                    |   | ð            |
|----------------------------|-----------|----|----------------------------------------------------------------------------------------------------|---|--------------|
| Activités 🛛 🔁 Fire         | fox ESR 🔻 |    | 16 janv. 22:47                                                                                                    |   | 1 🐠 O 🗸      |
| Setup GLPI                 | ×         | +  |                                                                                                    |   | ×            |
| ← → C                      |           | 00 | ⊶ localhost/glpi/glpi/install/install.php                                                                                                    | ☆ |              |
|                            |           |    |                                                                                                    |   |              |
|                            |           |    | Glni                                                                                                    |   |              |
|                            |           |    | GLPI SETUP                                                                                                    |   |              |
|                            |           |    |                                                                                                    |   |              |
|                            |           |    | Etape 1<br>Configuration de la connection à la base de données                                                                                                    |   |              |
|                            |           |    | Connguration de la connexion à la base de données                                                                                                    |   |              |
|                            |           |    | Paramètres de connexion à la base de données                                                                                                    |   |              |
|                            |           |    | Serveur SQL (MariaDB ou MySQL) localhost                                                                                                    |   |              |
|                            |           |    | Utilisateur SQL admindb_glpi                                                                                                    |   |              |
|                            |           |    | Mot de passe SQL                                                                                                    |   |              |
|                            |           |    |                                                                                                    |   |              |
|                            |           |    | Continuer                                                                                                    |   |              |
|                            |           |    |                                                                                                    |   |              |
|                            |           |    |                                                                                                    |   |              |
|                            |           |    |                                                                                                    |   |              |
|                            |           |    |                                                                                                    |   |              |
|                            |           |    |                                                                                                    |   |              |
|                            |           |    |                                                                                                    |   |              |
|                            |           |    |                                                                                                    |   |              |
|                            |           |    |                                                                                                    |   |              |
|                            |           |    |                                                                                                    |   |              |
|                            |           |    |                                                                                                    |   |              |
| ••• • • 5                  |           | ₿  | 요   ゆ   더   또   ゐ   K                                                                                                    |   | ð            |
| Activités 😢 Fire           | fox ESR 🔻 |    | 16 janv. 22:47                                                                                                    |   | <b>₩ 0 -</b> |
| Setup GLPI                 | ×         | +  |                                                                                                    |   | ×            |
| $\leftarrow \rightarrow G$ |           | 00 | localhost/glpi/glpi/install/install.php                                                                                                    | ☆ | ⊚ ≡          |
|                            |           |    |                                                                                                    |   |              |
|                            |           |    |                                                                                                    |   |              |
|                            |           |    | GLPI SETUP                                                                                                    |   |              |
|                            |           |    | Étape 2                                                                                                    |   |              |
|                            |           |    | Test de connexion à la base de données                                                                                                    |   |              |
|                            |           |    | Connexion à la base de données réussie                                                                                                    |   |              |
|                            |           |    | al a version de la base de dennées semble correcte (10.5.12). Derfait l                                                                                                    |   |              |
|                            |           |    | La version de la base de données semble correcte (10.5.12) - ranait :                                                                                                    |   |              |
|                            |           |    | Veuillez sélectionner une base de données :                                                                                                    |   |              |
|                            |           |    | Veuillez sélectionner une base de données :                                                                                                    |   |              |
|                            |           |    | Veuillez sélectionner une base de données :         Image: Selection de la base de données :         Image: Selection de la base de données :         Image: Selection de données : <t< td=""><td></td><td></td></t<> |   |              |
|                            |           |    | • La version de la base de données semble correcte (10.3.12) • Pariant :         Veuillez sélectionner une base de données :         • db_glpi         • Créer une nouvelle base ou utiliser une base existante :         • Continuer                                                                                                    |   |              |
|                            |           |    | • La version de la base de données semble correcte (10.3.12) • Pariant :         • Da version de la base de données :         • db_gtpi         • Créer une nouvelle base ou utiliser une base existante :         Continuer                                                                                                    |   |              |
|                            |           |    | <ul> <li>La version de la base de données semble correcte (10.3.12) - Pariant :</li> <li>Weuillez sélectionner une base de données :</li> <li>db_g1pi</li> <li>Créer une nouvelle base ou utiliser une base existante :</li> </ul>                                                                                                    |   |              |
|                            |           |    | <ul> <li>La version de la base de données semble correcte (10.3.12) - Pariant :</li> <li>Veuillez sélectionner une base de données ;</li> <li>db_glpi</li> <li>Créer une nouvelle base ou utiliser une base existante ;</li> </ul>                                                                                                    |   |              |
|                            |           |    | Veuillez sélectionner une base de données :<br>db_gtpi  Créer une nouvelle base ou utiliser une base existante :  Continuer                                                                                                    |   |              |
|                            |           |    | <ul> <li>La version de la base de données semble correcte (10.3,12) - Parian :</li> <li>Veuillez sélectionner une base de données :</li> <li>db_glpi</li> <li>Créer une nouvelle base ou utiliser une base existante :</li> </ul>                                                                                                    |   |              |
|                            |           |    | <ul> <li>Veuillez sélectionner une base de données :</li> <li>dh_gtpi</li> <li>Créer une nouvelle base ou utiliser une base existante :</li> </ul>                                                                                                    |   |              |
|                            |           |    | Veuillez sélectionner une base de données :<br>o db_glpi  Créer une nouvelle base ou utiliser une base existante : Continuer                                                                                                    |   |              |
|                            |           |    | Veuillez sélectionner une base de données :<br>o dh_gtpi  Créer une nouvelle base ou utiliser une base existante : Continuer                                                                                                    |   |              |
|                            |           |    | Veuillez sélectionner une base de données :<br>o db_gtpi  Créer une nouvelle base ou utiliser une base existante : Continuer                                                                                                    |   |              |

| ● ● ● Ⅱ 🖪 🛛 🔧   ↔                        |                                             | ত্র Debian 11.x 64 bits       | ð                                         |
|------------------------------------------|---------------------------------------------|-------------------------------|-------------------------------------------|
| Activités 🚯 Firefox ESR 🔻                |                                             | 16 janv. 22:48                | よう しょう しょう しょう しょう しょう しょう しょう しょう しょう しょ |
| Setup GLPI ×                             | +                                           |                               | ×                                         |
| $\leftarrow \   \rightarrow \   {\tt G}$ | 🛇 🗅 localhost/glpi/glpi/install/install.php |                               | E☆ ♡ ≡                                    |
|                                          |                                             |                               |                                           |
|                                          | Glpi                                        | GLPI SETUP                    |                                           |
|                                          |                                             | Étape 3                       |                                           |
|                                          | Initialis                                   | sation de la base de données. |                                           |
|                                          | OK - La base a bien été initialisée         |                               |                                           |
|                                          |                                             |                               |                                           |
|                                          |                                             | Continuer                     |                                           |
|                                          |                                             |                               |                                           |
|                                          |                                             |                               |                                           |
|                                          |                                             |                               |                                           |
|                                          |                                             |                               |                                           |
|                                          |                                             |                               |                                           |
|                                          |                                             |                               |                                           |
|                                          |                                             |                               |                                           |
|                                          |                                             |                               |                                           |
|                                          |                                             |                               |                                           |
|                                          |                                             |                               |                                           |
|                                          |                                             |                               |                                           |
|                                          |                                             |                               |                                           |
|                                          |                                             |                               |                                           |

# GLPI est désormais prêt à être utilisé :

| ••• • • • •                   | 요   요   쇼   더   또   많 / Ç · · · · · · · · · · · · · · · · · ·                                                                                                    |   | ð               |
|-------------------------------|----------------------------------------------------------------------------------------------------|---|-----------------|
| Activités 🚯 Firefox ESR 🔻     | 16 janv. 22:48                                                                                                    |   | <b>≞</b> ●) ● ▼ |
| Setup GLPI ×                  | +                                                                                                    |   | ×               |
| $\leftarrow \rightarrow G$    | 🗘 🗅 localhost/glpi/glpi/install.install.php                                                                                                    | ☆ | $\odot$ =       |
|                               |                                                                                                    |   |                 |
|                               | GLPI SETUP                                                                                                    |   |                 |
|                               | Étape 6                                                                                                    |   |                 |
|                               | L'installation est terminée                                                                                                    |   |                 |
|                               | Les identifiants et mots de passe par défaut sont :                                                                                                    |   |                 |
|                               | <ul> <li>glpi/glpi pour le compte administrateur</li> <li>tech/tech pour le compte technicien</li> <li>normal/normal pour le compte normal</li> <li>post-only/postonly pour le compte postonly</li> </ul> |   |                 |
|                               | Vous pouvez supprimer ou modifier ces comptes ainsi que les données initiales.<br><u>Utiliser GLPI</u>                                                                                                    |   |                 |
|                               |                                                                                                    |   |                 |
|                               |                                                                                                    |   |                 |
|                               |                                                                                                    |   |                 |
|                               |                                                                                                    |   |                 |
|                               |                                                                                                    |   |                 |
|                               |                                                                                                    |   |                 |
|                               |                                                                                                    |   |                 |
|                               |                                                                                                    |   |                 |
| localhost/glpi/glpi/index.php |                                                                                                    |   |                 |

| PI - Int        | terface standard | × +             |                |                |            | 16)                 | anv. 22:4     | 9             |             |                          |                 |          |          |         | -          |      |
|-----------------|------------------|-----------------|----------------|----------------|------------|---------------------|---------------|---------------|-------------|--------------------------|-----------------|----------|----------|---------|------------|------|
| $\rightarrow$ ( | з                | 000             | calhost/glpi/g | lpi/front/ce   | ntral.ph   | p                   |               |               |             |                          |                 |          | ć        | 3       |            | C    |
| Ini             |                  |                 |                |                |            |                     |               |               |             | Rechercher               | ٩               | Françai  | • ?      | *       | <u>₩</u> 4 | glpi |
| ιµι             |                  |                 | Parc           | Assi           | stance     | Gestio              | on            | Outils        |             | Administratio            | n Confi         | guration |          |         |            |      |
| đ               |                  |                 |                |                |            |                     |               |               |             |                          |                 |          |          |         |            |      |
|                 | Tableau de bord  | Vue personnelle | Vue groupe     | Vue globale    | Flux R     | SS Tous             |               |               |             |                          |                 |          |          |         |            |      |
|                 |                  |                 | Dour des       | raisons de sé  | curité ve  | uillez changer le m | assen ab tou  | nar dófaut n  | our le(s)   | utilisatour(s) : alni n  | ost only tech r | ormal    |          |         |            |      |
|                 |                  |                 | Pour des       | 14130113 46 36 | Pour des   | raisons de sécurit  | é, veuillez s | upprimer le f | ichier : in | stall/install.php        | ost-only teen i | lor mai  |          |         |            |      |
|                 |                  |                 |                |                |            |                     |               |               |             |                          |                 |          |          |         |            |      |
|                 | Central V        | × +             |                |                |            |                     |               |               |             |                          | 5               |          | < 1      |         |            |      |
|                 |                  |                 |                |                |            |                     |               |               |             |                          |                 |          |          |         |            |      |
|                 |                  |                 |                | Ģ              | 0          |                     |               |               |             |                          |                 |          |          |         |            |      |
|                 | U<br>Logiciel    | Ordinateur      | Mate           | riel réseau    | U<br>Télép | hone                |               |               |             |                          |                 |          |          |         |            |      |
|                 |                  |                 |                |                |            |                     |               |               |             |                          |                 |          |          |         |            |      |
|                 | 0                | 0               | 0              |                | 0          | 8                   |               |               |             |                          |                 |          |          |         |            |      |
|                 | Licence          | Moniteur        | Baie           |                | Imprir     | nante               |               |               |             |                          |                 |          |          |         |            |      |
|                 |                  |                 |                |                |            |                     |               |               |             | Aucune                   | donnée trouvée  |          |          |         |            |      |
|                 |                  |                 |                |                |            |                     |               |               |             |                          |                 |          |          |         |            |      |
|                 |                  |                 |                |                |            |                     |               |               |             |                          |                 |          |          |         |            |      |
|                 | Aucune uon       | mee trouvee     | Aucune         | uonnee uouvee  |            | Aucune donnee       | rouvee        | Statuts de    | s tickets   | par mois                 |                 |          |          |         | 0          |      |
|                 | Ordinateurs par  | r Fabricant     | Moniteurs p    | ar Modèle      |            | Matériels réseau    |               |               |             |                          |                 |          |          |         |            |      |
|                 |                  |                 |                |                |            | par Statut          |               | 0<br>Ticket   | 0           | 0 C<br>Tickets en retard | ) O<br>Problèn  | ne 🗛     | 0<br>Cha | angemei | nt 🔽       |      |
|                 |                  |                 |                |                |            | 7.0                 |               |               |             |                          | 1               |          |          |         |            |      |

L'installation de Fusion-Inventory se fait simplement en téléchargeant le plugin depuis le GitHub du projet, puis en déplacement le contenu de l'archive vers le répertoire plugin de GLPI :

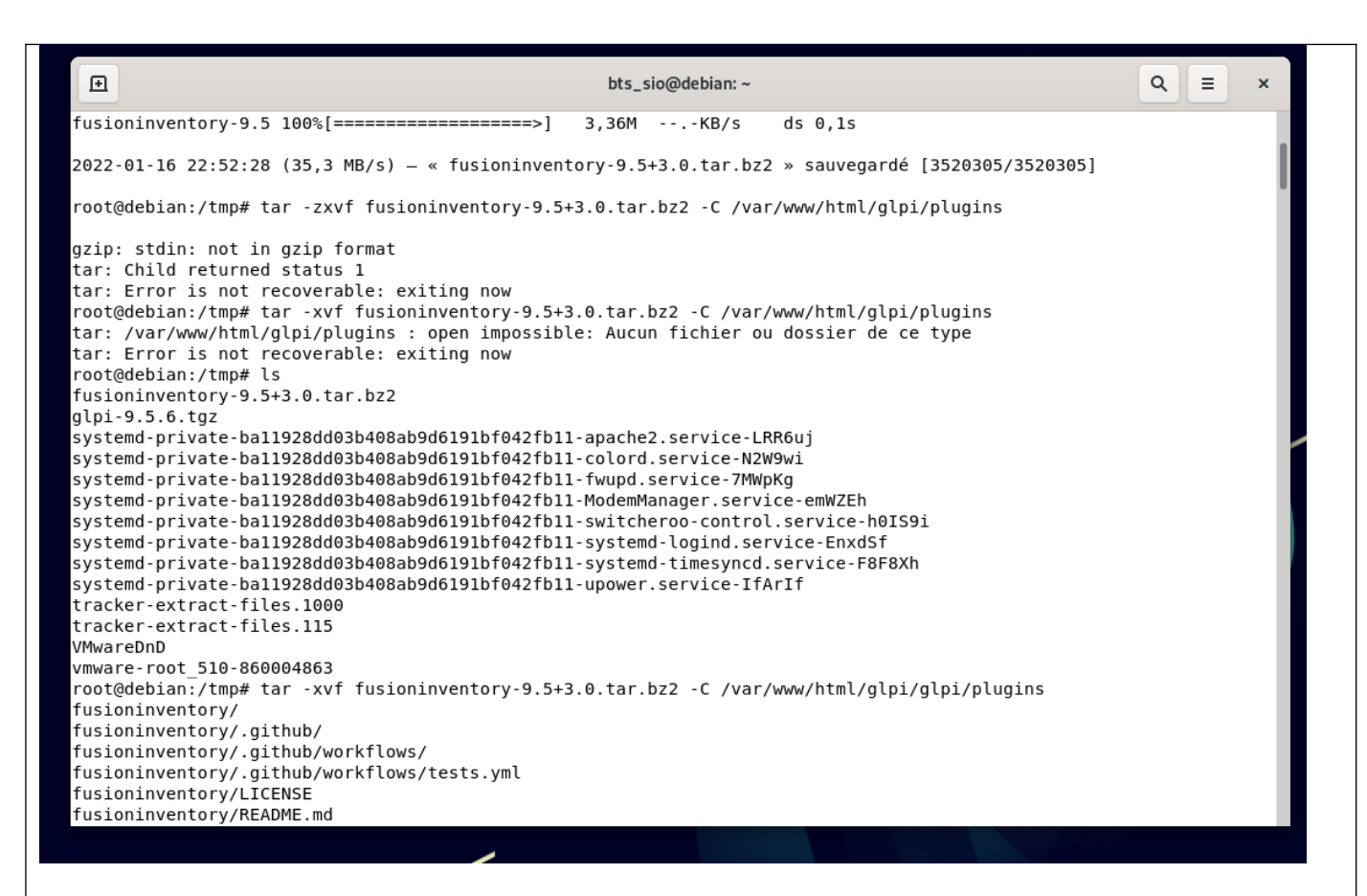

On peut désormais l'installer depuis l'interface web de glpi :

| Configuration     Actions     Actions                                                                                                    |                    |                       | nonapagin.prip                |           |                        |                  |                      |                |            | ت         | ω   |            |       |
|----------------------------------------------------------------------------------------------------|--------------------|-----------------------|-------------------------------|-----------|------------------------|------------------|----------------------|----------------|------------|-----------|-----|------------|-------|
| Per A stateme Cestion Outling Administration     Comparison     Per A stateme     Comparison     Per A stateme     Comparison     Per A stateme     Per A stateme        Per A stateme                                                                                                    | Sini               |                       |                               |           |                        |                  |                      |                | Rechercher | Q Françai | • ? | <b>*</b> 1 | E 🏟 a |
| vert vert     vert     vert     vert     vert     vert     vert     vert     vert     vert     vert     vert     vert     vert     vert     vert     vert     vert     vert     vert     vert     vert     vert     vert     vert     vert     vert     vert        vert     vert        vert        vert <td>zipi</td> <td></td> <td>Parc</td> <td>Assistanc</td> <td>e Gestion</td> <td>Outils</td> <td>Administration</td> <td>Configuration</td> <td></td> <td></td> <td></td> <td></td> <td></td>                                                                                                    | zipi               |                       | Parc                          | Assistanc | e Gestion              | Outils           | Administration       | Configuration  |            |           |     |            |       |
| Image: Control of Decision     Image: Control of Decision     Image                                                                                                    | ueil Configuration | 🛉 🛉 Plugins 🕂 Q 🚍     | ġ.                            |           |                        |                  |                      |                |            |           |     |            |       |
| <pre> i i i i i i i i i i i i i i i i i i i</pre>                                                                                                    |                    |                       |                               |           | Voir le catalogu       | e des plugins    |                      |                |            |           |     |            |       |
| <pre> intend intended intended</pre> |                    | E  Éléments visualisé | s v contient v                |           |                        |                  |                      |                |            |           |     |            |       |
| Attinue content 20 Percenter on FOF gauge De 1 à 1 sur 1     Nom Dessier Version Lience Statut Acteurs Ste Web Actions   F paysage   De 1 à 1 sur 1 Site Web Actions Site Web Actions                                                                                                    |                    | ☐ règle               | \$ C                          |           |                        |                  |                      |                |            |           |     |            |       |
| * Non Desider Version Likense Statuti Auteurs Statuti   * Non Desider Version Likense Statuti Desider Control   * Non Desider Version Likense Statuti Auteurs Statution                                                                                                    |                    |                       | Affichage (nombre d'éléments) | 20 -      | r                      | Page courante en | PDE paysage T        | De 1 à 1 sus 1 |            |           |     |            |       |
| A for Deader Version Leenee Statust Arteurs Die voor Die voor <td></td> <td></td> <td></td> <td>10</td> <td>·</td> <td>rage courance en</td> <td></td> <td></td> <td></td> <td></td> <td></td> <td></td> <td></td>                                                                                                    |                    |                       |                               | 10        | ·                      | rage courance en |                      |                |            |           |     |            |       |
| Indeminented y Indeminented y Solid y Actions     Indeminented y Version Litence Statut Actions     Anticage (nomber deterrets) 20 - 0     Indeminented y Index     Indeminented y Index     Anticage (nomber deterrets) 20 - 0     Index Index     Index Index     Index Index     Index Version     Index Index     Index Index                                                                                                    | A Nom              | Dossier               | Version                       | Licence   | Statut<br>Non installé | Auteurs          | Euclopingentony team |                |            | Site Web  |     | Actions    |       |
| Nom Dossier Version Lennee Statut Anteurs Site Web Actions                                                                                                    | Pusioninventory    | lusioninventory       | 9.5+5.0                       | AGPLV3+   | Non installe           | David DORIEOX &  | rusioninventory team |                |            | Ľ         |     |            | +     |
| Atticage (wonthe dielementio)     Paysage     Delàlsurl     Site Web     Actions     Site Web     Actions                                                                                                    | ▲ Nom              | Dossier               | Version                       | Licence   | Statut                 | Auteurs          |                      |                |            | Site Web  |     | Actions    |       |
| F paysage     De l à l sur l     Site Web     Actions     Site Web                                                                                                    |                    |                       | Affichana (nombro d'àlàmanta) | 20        |                        | 6                |                      |                |            |           |     |            |       |
| F paysage  De 1 à 1 sur 1  Ty team  Site Web  Actions  Site Web  Actions                                                                                                    |                    |                       | And age (nombre d elements)   | 20 *      | Voir le catalogu       | e des plugins    |                      | De 1 a 1 sur 1 |            |           |     |            |       |
| Paysage   De l à l sur l     Site Web     Actions     Site Web     Site Web                                                                                                    |                    |                       |                               |           |                        |                  |                      |                |            |           |     |            |       |
| Paysage   De l à l sur l     Site Web     Actions     Site Web     Site Web                                                                                                    |                    |                       |                               |           |                        |                  |                      |                |            |           |     |            |       |
| * paysage   * paysage     De 1 à 1 sur 1     Site Web     Actions     * o tem     Site Web                                                                                                    |                    |                       |                               |           |                        |                  |                      |                |            |           |     |            |       |
| * paysage     De 1 à 1 sur 1     Site Web     Actions     Site Web     Actions                                                                                                    |                    |                       |                               |           |                        |                  |                      |                |            |           |     |            |       |
| F paysage   De l à l sur l     Site Web     Actions     Site Web     Actions                                                                                                    |                    |                       |                               |           |                        |                  |                      |                |            |           |     |            |       |
| F paysage   De 1 à 1 sur 1     Site Web     Actions     Site Web     Actions                                                                                                    |                    |                       |                               |           |                        |                  |                      |                |            |           |     |            |       |
| De l à l sur l<br>Site Web Actions<br>Site Web Actions                                                                                                    |                    | (D)                   |                               |           |                        |                  |                      |                |            |           |     |            |       |
| site Web Actions                                                                                                    | F paysage          | * <u>0</u>            | De 1 à 1 sur :                | 1         |                        |                  |                      |                |            |           |     |            |       |
| ry team Site Web Actions                                                                                                    |                    |                       |                               |           |                        |                  |                      |                |            |           |     |            |       |
| ry team C C C C                                                                                                    |                    |                       |                               |           | C11-1                  |                  |                      |                |            |           |     |            |       |
| ry team C LO LO                                                                                                    |                    |                       |                               |           | Site                   | veb              | A                    | ctions         |            |           |     |            |       |
| ry team                                                                                                    |                    |                       |                               |           |                        |                  |                      |                |            |           |     |            |       |
| Site Web Actions                                                                                                    | ry team            |                       |                               |           |                        |                  |                      |                | 5          |           |     |            |       |
| Site Web Actions                                                                                                    |                    |                       |                               |           |                        |                  |                      |                |            | -         | -   |            |       |
| SITE WED ACTIONS                                                                                                    |                    |                       |                               |           | Cite I                 | Vala             |                      | tions          |            |           |     |            |       |
| Site free Activity                                                                                                    |                    |                       |                               |           | Site                   | veb              | A                    | ctions         |            |           |     |            |       |
|                                                                                                    |                    |                       |                               |           |                        |                  |                      |                |            |           |     |            |       |
|                                                                                                    |                    |                       |                               |           |                        |                  |                      |                |            |           |     |            |       |
|                                                                                                    |                    |                       |                               |           |                        |                  |                      |                |            |           |     |            |       |
|                                                                                                    |                    |                       | De 1 à 1 sur :                | 1         |                        |                  |                      |                |            |           |     |            |       |
| De 1 à 1 sur 1                                                                                                    |                    |                       |                               |           |                        |                  |                      |                |            |           |     |            |       |
| De 1 à 1 sur 1                                                                                                    |                    |                       |                               |           |                        |                  |                      |                |            |           |     |            |       |
| De 1 à 1 sur 1                                                                                                    |                    |                       |                               |           |                        |                  |                      |                |            |           |     |            |       |
| De 1 à 1 sur 1                                                                                                    |                    |                       |                               |           |                        |                  |                      |                |            |           |     |            |       |
| De 1 à 1 sur 1                                                                                                    |                    |                       |                               |           |                        |                  |                      |                |            |           |     |            |       |

| arc                                                             | Assistance                                                                               | Gestion                                                                   | Outils                                          | Administration                                                | Configuration                 |
|-----------------------------------------------------------------|------------------------------------------------------------------------------------------|---------------------------------------------------------------------------|-------------------------------------------------|---------------------------------------------------------------|-------------------------------|
| ي ي                                                             |                                                                                          |                                                                           |                                                 |                                                               |                               |
| er 🔬                                                            | 2                                                                                        |                                                                           |                                                 |                                                               |                               |
|                                                                 | Le cro                                                                                   | n de GLPI ne fonctionne                                                   | pas, voir documenta                             | tion                                                          |                               |
| *                                                               | 😽 Règles 😽                                                                               | ¥ R€                                                                      | éseau ≽                                         | ∀ Déployer                                                    | *                             |
|                                                                 | Inventaires d'ordir                                                                      | ateurs durant les de                                                      | rnières heures                                  |                                                               | Déploiement                   |
| s : 0                                                           |                                                                                          |                                                                           |                                                 | Préparé et en attente<br>En erreur : 0                        | : 0 🛛 en cours                |
| มr corrig<br>ค                                                  | er cette erreur il faut aj                                                               | outer une ligne au fi                                                     | chier CRON de D                                 | ebian :                                                       | Q = -                         |
| NU nano S                                                       | 5.4                                                                                      | /tmp/cront                                                                | ab.TVjnJ1/crontab                               | *                                                             |                               |
| nd what o<br>Fo define<br>minute (m)<br>and day of              | the time you can provide<br>), hour (h), day of month<br>f week (dow) or use '*' in      | κ<br>concrete values for<br>(dom), month (mon),<br>these fields (for 'any | ť).                                             |                                                               |                               |
| Notice tha<br>daemon's r<br>Dutput of                           | at tasks will be started b<br>notion of time and timezon<br>the crontab jobs (includi    | ased on the cron's syst<br>es.<br>.ng errors) is sent thrc                | em<br>bugh                                      |                                                               |                               |
| email to 1                                                      | the user the crontab file<br>le, you can run a backup o<br>every week with:              | f all your user account                                                   | rected).<br>s                                   |                                                               |                               |
| at 5 a.m e                                                      | tar -zcf /var/backups/hom                                                                | e.tgz /home/<br>. pages of crontab(5) ar                                  | d cron(8)                                       |                                                               |                               |
| at 5 a.m 6<br>0 5 * * 1<br>For more 3                           |                                                                                          | 1.5                                                                       |                                                 |                                                               |                               |
| at 5 a.m e<br>0 5 * * 1<br>For more :<br>n h dom r              | non dow command                                                                          | ml/alpi/front/cron                                                        | 5> (dov /pu]]                                   |                                                               |                               |
| at 5 a.m (<br>9 5 * * 1<br>For more :<br>n h dom n<br>1 * * * * | mon dow command<br>/usr/bin/php5 /var/www/ht                                             | ml/glpi/front/cron.php                                                    | &>/dev/null                                     |                                                               |                               |
| at 5 a.m (<br>3 5 * * 1<br>For more :<br>n h dom r<br>1 * * * * | non dow command<br>/usr/bin/php5 /var/www/ht                                             | ml/glpi/front/cron.php                                                    | &>/dev/null                                     |                                                               |                               |
| at 5 a.m (<br>9 5 * * 1<br>For more :<br>m h dom r<br>1 * * * * | non dow command<br>/usr/bin/php5 /var/www/ht                                             | ml/glpi/front/cron.php                                                    | &>/dev/null                                     |                                                               |                               |
| at 5 a.m (<br>9 5 * * 1<br>For more :<br>m h dom r<br>1 * * * * | non dow command<br>/usr/bin/php5 /var/www/ht                                             | ml/glpi/front/cron.php                                                    | &>/dev/null                                     |                                                               |                               |
| Aide<br>Quitter                                                 | non dow command<br>/usr/bin/php5 /var/www/ht<br>^O Écrire 🏧 Cher<br>^R Lire fich. 🔊 Remp | ml/glpi/front/cron.php<br>cher K Couper<br>lacer U Coller                 | &>/dev/null<br>^T Exécuter ^C<br>^J Justifier ^ | Emplacement M-U Annuler M<br>Aller ligne <u>M-E</u> Refaire M | -A Placer la mar<br>-6 Copier |

| B<br>its_sio@debian:~\$ su -<br>lot de passe :                                                                                                 |                                                                                                    |                                                                                   |                                                               |                                                           |
|----------------------------------------------------------------------------------------------------|----------------------------------------------------------------------------------------------------|-----------------------------------------------------------------------------------|---------------------------------------------------------------|-----------------------------------------------------------|
| vts_sio@debian:~\$ su -<br>Not de passe :                                                                                                    | bts_sio@debian: ~                                                                                                    | ٩                                                                                 |                                                               |                                                           |
| oot@debian:~# crontab -u www-data -e                                                                                                    |                                                                                                    |                                                                                   |                                                               |                                                           |
| to crontab for www-data - using an empty one                                                                                                   |                                                                                                    |                                                                                   |                                                               |                                                           |
| elect an editor. To change later, run 'select-edito<br>1. /bin/nano < easiest<br>2. /usr/bin/vim.tiny                                          | r'.                                                                                                    |                                                                                   |                                                               |                                                           |
| hoose 1-2 [1]: 1<br>rontab: installing new crontab<br>root@debian:-# /etc/init.d/cron restart<br>lestarting cron (via systemct1), cron service |                                                                                                    |                                                                                   |                                                               |                                                           |
| oot@debian:~#                                                                                                    |                                                                                                    |                                                                                   |                                                               |                                                           |
|                                                                                                    |                                                                                                    |                                                                                   |                                                               |                                                           |
|                                                                                                    |                                                                                                    |                                                                                   |                                                               |                                                           |
|                                                                                                    |                                                                                                    |                                                                                   |                                                               |                                                           |
|                                                                                                    |                                                                                                    |                                                                                   |                                                               |                                                           |
|                                                                                                    |                                                                                                    |                                                                                   |                                                               |                                                           |
|                                                                                                    |                                                                                                    |                                                                                   |                                                               |                                                           |
|                                                                                                    |                                                                                                    |                                                                                   |                                                               |                                                           |
|                                                                                                    |                                                                                                    |                                                                                   |                                                               |                                                           |
|                                                                                                    |                                                                                                    | <b>•</b> •••••••••••••••••••••••••••••••••••                                      |                                                               |                                                           |
|                                                                                                    | a tâaba aabadulau                                                                                                    |                                                                                   |                                                               | <b>AA</b>                                                 |
| i faut ensuite executer la taci                                                                                                    | ie « tache scheduler                                                                                                    | » dans les p                                                                      | arametres d'actions automati                                  | que :                                                     |
| Parr Assistar                                                                                                    | ce Gestion                                                                                                    | Outils                                                                            | Administration Configuration                                  |                                                           |
|                                                                                                    | Ce Gestion                                                                                                    | outils                                                                            | Administration Configuration                                  |                                                           |
| Q                                                                                                    |                                                                                                    |                                                                                   |                                                               |                                                           |
|                                                                                                    | taskscheduler                                                                                                    |                                                                                   |                                                               |                                                           |
|                                                                                                    |                                                                                                    |                                                                                   |                                                               | Actions                                                   |
| Action automatique                                                                                                    |                                                                                                    |                                                                                   |                                                               |                                                           |
| Nom                                                                                                    | Fusioninventory - taskscheduler                                                                                                    |                                                                                   |                                                               |                                                           |
| Description                                                                                                    | taskscheduler                                                                                                    |                                                                                   |                                                               |                                                           |
| Fréquence d'exécution                                                                                                    | 1 minute 💌                                                                                                    |                                                                                   |                                                               |                                                           |
| Statut                                                                                                    | Programmée 🔻                                                                                                    | Commentaires                                                                      |                                                               |                                                           |
| Marka Barridan Can                                                                                                    |                                                                                                    |                                                                                   |                                                               |                                                           |
| Mode d'execution                                                                                                    | GEI +                                                                                                    |                                                                                   |                                                               |                                                           |
| Mode a execution                                                                                                    |                                                                                                    |                                                                                   |                                                               | li.                                                       |
| Mode d'execution<br>Plage horaires d'exécution                                                                                                 | 0 • -> 24 •                                                                                                    |                                                                                   |                                                               |                                                           |
| Mode d'execution<br>Plage horaires d'exécution<br>Temps de conservation des journaux (en jours)                                                | 0 v -> 24 v<br>30 v                                                                                                    | Dernière exécution                                                                | Jamais                                                        | <i>lk</i>                                                 |
| Mode d'execution<br>Plage horaires d'exécution<br>Temps de conservation des journaux (en jours)                                                | 0 v -> 24 v<br>30 v                                                                                                    | Dernière exécution<br>Prochaine exécution                                         | Jamais<br>Dès que possible <mark>Exécuter</mark>              | li.                                                       |
| Mode d'execution<br>Plage horaires d'exécution<br>Temps de conservation des journaux (en jours)<br><b>Créé le 2022-01-16 22:55</b>             | 0 • -> 24 •                                                                                                    | Demière exécution<br>Prochaine exécution<br>Dernière mise à joi                   | Jamais<br>Dès que possible Exécuter<br>ur le 2022-01-16 22:55 |                                                           |
| Mode d'execution<br>Plage horaires d'exécution<br>Temps de conservation des journaux (en jours)<br><b>Créé le 2022-01-16 22:55</b>             | 0 • -> 24 •                                                                                                    | Demière exécution<br>Prochaine exécution<br>Demière mise à jou                    | Jamais<br>Dès que possible Exécuter<br>ur le 2022-01-16 22:55 | <i>k</i>                                                  |
| Mode d'execution<br>Plage horaires d'exécution<br>Temps de conservation des journaux (en jours)<br><b>Créé le 2022-01-16 22:55</b>             | 0 • 24 •<br>30 •                                                                                                    | Dernière exécution<br>Prochaine exécution<br>Dernière mise à jou<br>à Sauvegarder | Jamais<br>Dès que possible Exécuter<br>ur le 2022-01-16 22:55 | <i>h</i> .                                                |
| Mode d'execution<br>Plage horaires d'exécution<br>Temps de conservation des journaux (en jours)<br><b>Créé le 2022-01-16 22:55</b>             | 0 • 24 •<br>30 •                                                                                                    | Demière exécution<br>Prochaine exécution<br>Dernière mise à jou<br>Sauvegarder    | Jamais<br>Dès que possible Exécuter<br>Ir le 2022-01-16 22:55 |                                                           |
| Mode d'execution<br>Plage horaires d'exécution<br>Temps de conservation des journaux (en jours)<br><b>Créé le 2022-01-16 22:55</b>             | 0 • 24 •<br>30 •                                                                                                    | Demière exécution<br>Prochaine exécution<br>Dernière mise à jou<br>Sauvegarder    | Jamais<br>Dès que possible Exécuter<br>ur le 2022-01-16 22:55 |                                                           |
| Mode d'execution<br>Plage horaires d'exécution<br>Temps de conservation des journaux (en jours)<br><b>Créé le 2022-01-16 22:55</b>             | 0 • 24 •<br>30 •                                                                                                    | Demière exécution<br>Prochaine exécution<br>Dernière mise à jou<br>Sauvegarder    | Jamais<br>Dès que possible Exécuter<br>ur le 2022-01-16 22:55 | GLPI 9.5.6 Copyright (                                    |
| Mode d'execution<br>Plage horaires d'exécution<br>Temps de conservation des journaux (en jours)<br><b>Créé le 2022-01-16 22:55</b>             | 0 • -> 24 •<br>30 •                                                                                                    | Demière exécution<br>Prochaine exécution<br>Dernière mise à jou<br>Sauvegarder    | Jamais<br>Dès que possible Exécuter<br>ar le 2022-01-16 22:55 | GLPI 9.5.6 Copyright (<br>ninventory 9.5+3.0 - Copyleft G |
| Mode d'execution<br>Plage horaires d'exécution<br>Temps de conservation des journaux (en jours)<br><b>Créé le 2022-01-16 22:55</b>             | 0 • -> 24 •<br>30 •                                                                                                    | Demière exécution<br>Prochaine exécution<br>Demière mise à jou<br>Sauvegarder     | Jamais<br>Dès que possible Exécuter<br>ar le 2022-01-16 22:55 | GLPI 9.5.6 Copyright (<br>ninventory 9.5+3.0 - Copyleft G |
| Mode d'execution<br>Plage horaires d'exécution<br>Temps de conservation des journaux (en jours)<br>Créé le 2022-01-16 22:55                    | 0 • 30 • 324 • 30 • 30 • 30 • 30 • 30 • 30 • 50 • 30 • 50 • 5                                                                                                    | Demière exécution<br>Prochaine exécution<br>Demière mise à jou<br>Sauvegarder     | Jamais<br>Dès que possible Exécuter<br>ar le 2022-01-16 22:55 | GLPI 9.5.6 Copyright (<br>ninventory 9.5+3.0 - Copyleft G |
| Mode d'execution<br>Plage horaires d'exécution<br>Temps de conservation des journaux (en jours)<br><b>Créé le 2022-01-16 22:55</b>             | 0 • 24 •<br>30 •                                                                                                    | Dernière exécution<br>Prochaine exécution<br>Dernière mise à jou<br>Sauvegarder   | Jamais<br>Dès que possible Exécuter<br>ur le 2022-01-16 22:55 | GLPI 9.5.6 Copyright (<br>ninventory 9.5+3.0 - Copyleft G |
| Mode d'execution<br>Plage horaires d'exécution<br>Temps de conservation des journaux (en jours)<br>Créé le 2022-01-16 22:55                    | 0 • 24 •<br>30 •                                                                                                    | Dernière exécution<br>Prochaine exécution<br>Dernière mise à jou<br>Sauvegarder   | Jamais<br>Dès que possible Exécuter<br>ar le 2022-01-16 22:55 | GLPI 9.5.6 Copyright (<br>ninventory 9.5+3.0 - Copyleft G |
| Mode d'execution<br>Plage horaires d'exécution<br>Temps de conservation des journaux (en jours)<br>Créé le 2022-01-16 22:55                    | 0 • 24 •<br>30 •<br>5 24 •<br>5 24 •<br>5 2 | Dernière exécution<br>Prochaine exécution<br>Dernière mise à jou<br>Sauvegarder   | Jamais<br>Dès que possible Exécuter<br>ar le 2022-01-16 22:55 | GLPI 9.5.6 Copyright (<br>nInventory 9.5+3.0 - Copyleft G |
| Mode d'execution<br>Plage horaires d'exécution<br>Temps de conservation des journaux (en jours)<br>Créé le 2022-01-16 22:55                    | 0 • 24 •<br>30 •<br>5 24 •<br>5 24 •<br>5 2 | Dernière exécution<br>Prochaine exécution<br>Dernière mise à jou<br>Sauvegarder   | Jamais<br>Dès que possible Exécuter<br>ar le 2022-01-16 22:55 | GLPI 9.5.6 Copyright (<br>ninventory 9.5+3.0 - Copyleft G |
| e message à disparu :                                                                                                    |                                                                                                    | Demière exécution<br>Prochaine exécution<br>Dernière mise à jou<br>Sauvegarder    | Jamais<br>Dès que possible Exécuter<br>ar le 2022-01-16 22:55 | GLPI 9.5.6 Copyright (<br>ninventory 9.5+3.0 - Copyleft G |

| ••• • • • • • • • • •            | ≙ Φ ¤ % %<                        |                       |                          |                                                     | 🗟 Debian 11.x 64 bits |                                        |        |                |            | į                                      |
|----------------------------------|-----------------------------------|-----------------------|--------------------------|-----------------------------------------------------|-----------------------|----------------------------------------|--------|----------------|------------|----------------------------------------|
| Activités 🛛 🕑 Firefox ESR 🔻      |                                   |                       |                          | 16 janv. 23:02                                      |                       |                                        |        |                |            | ÷••••••••••••••••••••••••••••••••••••• |
| G GLPI - FusionInventory × +     |                                   |                       |                          |                                                     |                       |                                        |        |                |            |                                        |
| ← → C 0 C                        | localhost/glpi/glpi/plugins/fusi  | ioninventory/front/me | enu.php                  |                                                     |                       |                                        |        |                |            |                                        |
| Gui                              |                                   |                       |                          |                                                     |                       | Rechercher                             | Q Frai | nçals <b>?</b> | <b>★</b> 飛 | 💠 gipi 🕞                               |
|                                  |                                   | Parc                  | Assistance               | Gestion Outils                                      | Administration        | Configuration                          |        |                |            |                                        |
| Accueil Administration Fusioning | ventory FusionInventory           | + Q & 🖇               |                          |                                                     |                       |                                        |        |                |            |                                        |
|                                  | 😽 Général 🤟                       | ¥ Tâches ¥            | 👻 Règles 👻               | ¥ Réseau ¥                                          | 😽 Déployer 😽          | ¥ Guide ¥                              |        |                |            |                                        |
|                                  | Inventaire automatique vs         | ajout manuel          | Inventaires d'ordinateur | s durant les dernières heures                       |                       | Déploiement                            | _      |                |            |                                        |
|                                  | Ordinateurs Fusioninventory : 0 A | where ordinateurs : 0 | 0.0<br>12:00-115:00      | 500 1500 1900 2100 2200                             | Préparé et en attient | ie : 0 🐞 Ein cours : 0 💿 Succès : 0    |        |                |            |                                        |
|                                  | Inventaire réseau pa              | r SNMP                | Ports sur les équipement | s réseaux (inventaire remonté                       | Ports sur to          | ut les équipements réséaux             |        |                |            |                                        |
|                                  | Équipements réseaux : 0           | Imprimantes : 0       | Lié avec<br>Ports de     | : un matériel : 0<br>s witch SNMP non connectés : 0 |                       | Lié avec un matériel : 0 👘 Non lié : 0 |        |                |            |                                        |
|                                  |                                   |                       |                          |                                                     |                       |                                        |        |                |            |                                        |

#### III/ Déploiement de l'agent Fusion Inventory et remontée d'inventaire

Une fois le plugin installé, on peut déployer l'agent téléchargeable sur le site du plugin. Dans mon cas, je vais l'installer sur ma machine Windows Server connecté sur le même réseau virtuel privé :

Since 2.3.x release, FusionInventory Agent comes with a **new** Microsoft Windows installer. The documentation you have below concerns this new installer. If you are looking for documentation on FusionInventory Agent 2.2.x (or earlier) and its installer, see link. You can find <u>documentation on FusionInventory Agent 2.2.x</u>.

### **Get the Installer**

You can get the last <u>FusionInventory Agent installer for Microsoft Windows</u>. The filename of the installer follows this pattern:

| fusioninventory-agent_windows- <platform>_<ve< th=""><th>ersion&gt;.exe</th></ve<></platform> | ersion>.exe |
|-----------------------------------------------------------------------------------------------|-------------|
| 1                                                                                             | 1           |
| v                                                                                             | 1           |
|                                                                                               | 1           |
| 'x86'   'x64'                                                                                 | 1           |
|                                                                                               | v           |

J'installe l'agent comme indiqué sur les captures :

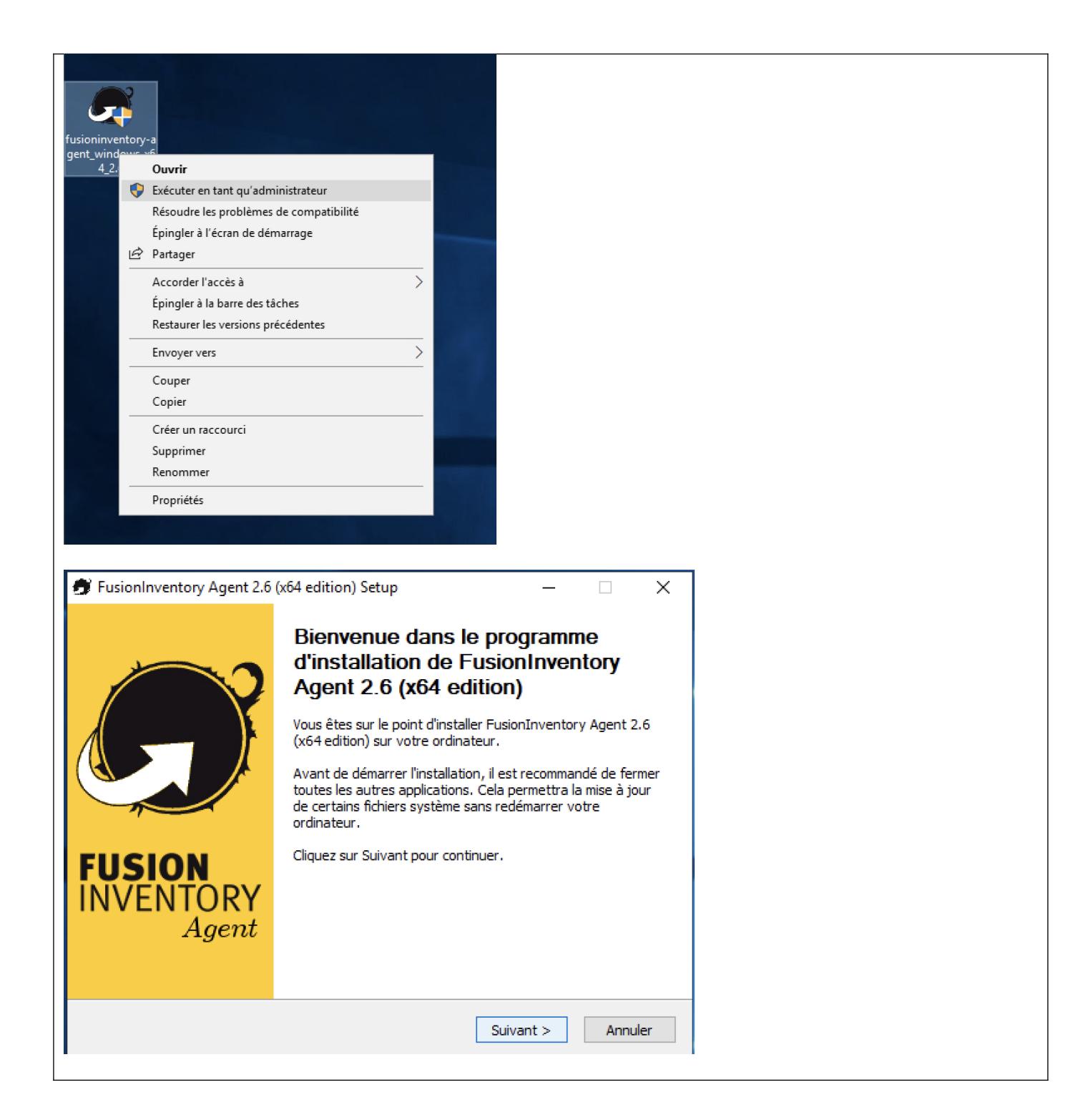

| hoisissez les composants                                                                                                    | •                                                                                                  |                   |        |
|----------------------------------------------------------------------------------------------------|----------------------------------------------------------------------------------------------------|-------------------|--------|
| Choisissez les composants de<br>edition) que vous souhaitez ir                                                                                                    | FusionInventory Agent 2.6 (x64<br>Istaller.                                                        | <u> </u>          | J      |
| Cochez les composants que v<br>installer. Cliquez sur Suivant p                                                                                                    | ous désirez installer et décochez ceux que<br>sour continuer.                                      | vous ne désirez r | oas    |
| Type d'installation :                                                                                                    | Complète                                                                                           |                   | $\sim$ |
| Ou, sélectionnez les<br>composants optionnels que<br>vous voulez installer :                                                                                                    | Deploy     ESX     Inventory     NetDiscovery     NetInventory     WakeOnLan                       |                   | ^<br>~ |
| Espace requis : 54.2 Mo                                                                                                    | Description<br>Passez le curseur de votre souris sur<br>en voir la description.                    | un composant pol  | ٦٢     |
|                                                                                                    |                                                                                                    |                   |        |
| usionInventory Team                                                                                                    |                                                                                                    |                   |        |
| usionInventory Team                                                                                                    | < Précédent Suiva                                                                                  | nt > Ann          | uler   |
| usionInventory Team<br>renseigne l'adresse IP                                                                                                    | < Précédent Suivar                                                                                 | nt > Ann          | uler   |
| usionInventory Team<br>renseigne l'adresse IP<br>FusionInventory Agent 2.6 (x64 ed<br>Choisir la destination<br>Choisissez où les résultats seront env                                                                                                    | < Précédent Suiva<br>du serveur GLPI :<br>ition) Setup — —                                         | nt > Ann          | uler   |
| usionInventory Team renseigne l'adresse IP 'FusionInventory Agent 2.6 (x64 ed Choisir la destination Choisissez où les résultats seront env Mode Local Dossier Local ou loc                                                                                                    | < Précédent Suiva<br>du serveur GLPI :<br>lition) Setup — —<br>oyés.<br>Parcourir<br>alisation UNC | nt > Ann          | uler   |
| usionInventory Team renseigne l'adresse IP FusionInventory Agent 2.6 (x64 ed Choisisre la destination Choisissez où les résultats seront env Mode Local Dossier Local ou loc Mode Serveurs                                                                                                    | < Précédent Suiva du serveur GLPI : lition) Setup —  oyés. Parcourir slisation UNC                 | nt > Ann          | uler   |
| IusionInventory Team renseigne l'adresse IP FusionInventory Agent 2.6 (x64 ed Choisir la destination Choisisez où les résultats seront env Mode Local Mode Local Mode Serveurs http://192.168.2.132/glpi/glpi/pl Vous pouvez indiger 'http://cserveurs./dni/dl.ing/fus                                 | < <tr>         &lt; Précédent         Suiva           du serveur GLPI :        </tr>               | nt > Ann          | uler   |
|                                                                                                    |                                                                                                    |                   |        |
| IusionInventory Team<br>renseigne l'adresse IP<br>FusionInventory Agent 2.6 (x64 ed<br>Choisir la destination<br>Choisisez où les résultats seront env<br>Mode Local<br>Mode Local<br>Mode Serveurs<br>[http://192.168.2.132/glpi/glpi/pl<br>Vous pouvez indiquer<br>'http://serveur>/glpi/plugins/fus | < <p>Verécédent Suiva du serveur GLPI : intion) Setup — — — — — — — — — — — — — — — — — — —</p>    | nt > Ann          | uler   |
| IusionInventory Team renseigne l'adresse IP FusionInventory Agent 2.6 (x64 ed Choisir la destination Choisissez où les résultats seront env Mode Local Mode Local Mode Serveurs [http://192.168.2.132/glpi/glpi/pl Vous pouvez indiquer "http:// <serveur>/glpi/plugins/fus Installation ra</serveur>  | < <p>Verécédent Suiva du serveur GLPI : intion) Setup — — — — — — — — — — — — — — — — — — —</p>    | nt > Ann          | uler   |

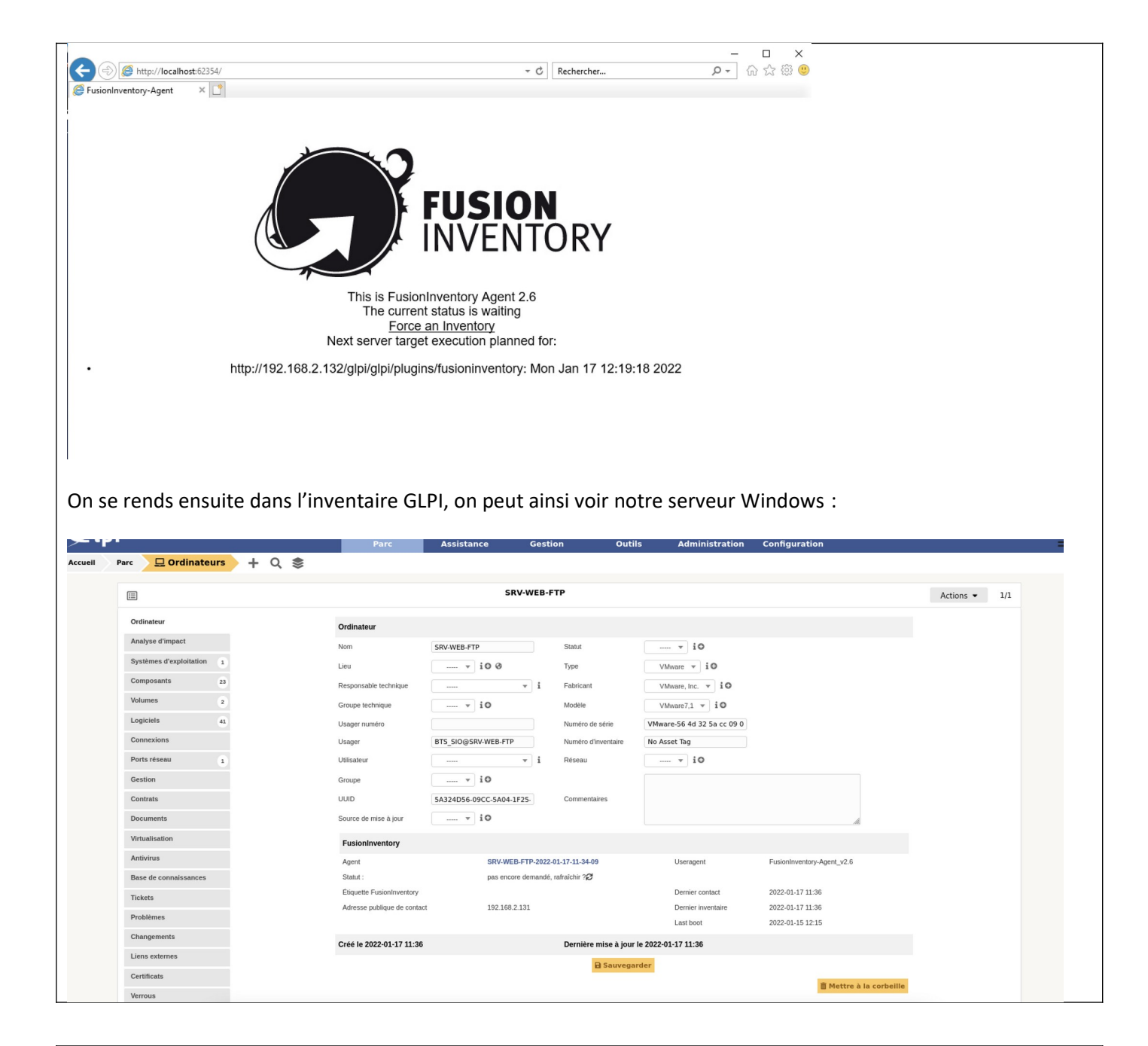

### CONCLUSION

GLPI couplé avec le plugin Fusion-Inventory est une solution complète permettant d'effectuer l'inventaire et la gestion d'un parc informatique. L'installation et la configuration est relativement simple et est automatisable.

### **EVOLUTION POSSIBLE**

Automatisation du déploiement de l'agent Fusion par GPO. On peut aussi envisager d'automatiser l'installation de GLPI via l'utilisation de containeurs (avec docker-compose). Cette solution permettrais d'avoir un serveur GLPI prêt à l'emploi et déployable partout ou docker serais installé.